## 令和3年日本魚病学会秋季大会オンライン開催への参加申し込み方法

1) 参加申し込みサイト(<u>https://forms.gle/F2ohkH3H8KN51egHA</u>)にアクセスすると以下のページが現 れるので、赤字の必須項目を入力し、一番下の送信ボタンをクリックする。

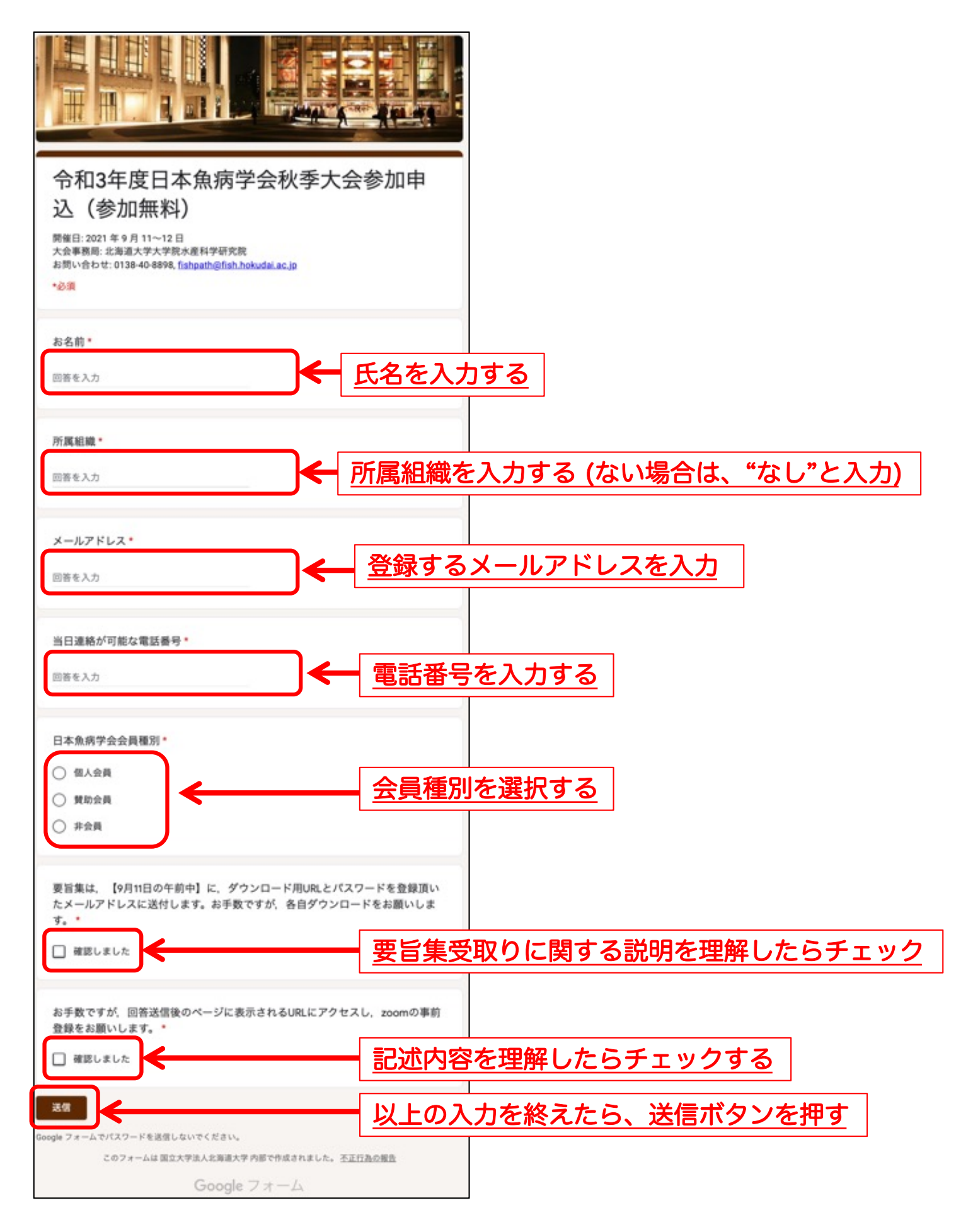

2) 送信ボタンを押すと参加申し込みが完了し、以下のページが現れる。そこで、表示されたリンク をクリックし、発表を視聴するZoom URL情報の受け取りに進む。

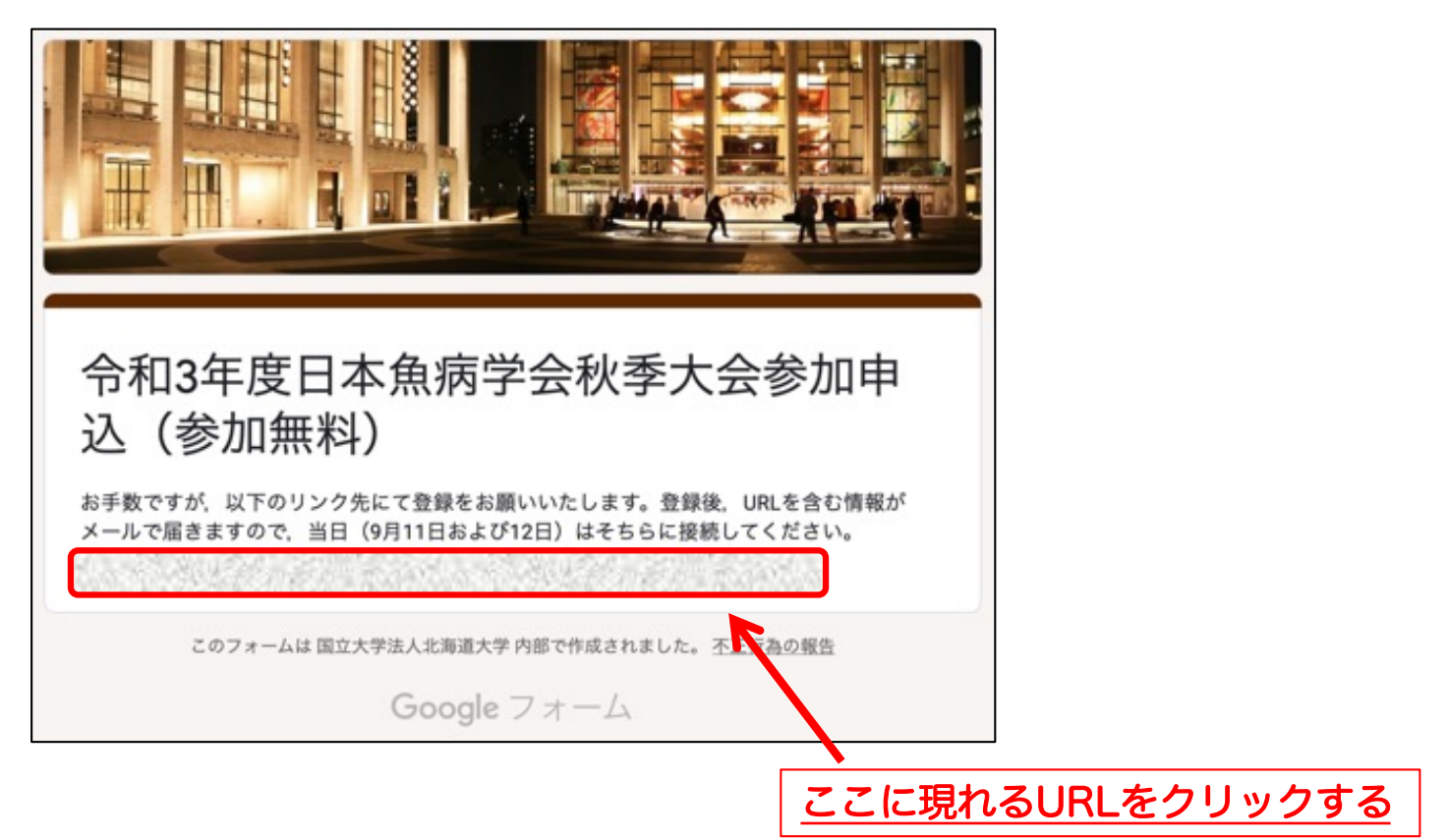

3) リンク先では以下のページが現れる。大会当日に表示される自身の氏名と、視聴用Zoom URLを 受け取るメールアドレスを入力する。

| 令和3年度日本急病学会秋季<br>2021年9月11日 12:00 PM 3                                        | 大会                                                                                                    |                                                                                                    |                                                                                                    | <u>氏名を</u> )                                                                                                    | 人力する                                             |
|-------------------------------------------------------------------------------|----------------------------------------------------------------------------------------------------|----------------------------------------------------------------------------------------------------|----------------------------------------------------------------------------------------------------|----------------------------------------------------------------------------------------------------|--------------------------------------------------|
| ダ                                                                             |                                                                                                    | #-<br>エドワジエラ                                                                                                    |                                                                                                    |                                                                                                    |                                                  |
| Ja@fishdisease.c                                                              | com                                                                                                    | メールアドレスを再入力 <sup>。</sup><br>etarda@fishdi                                                                                                    | sease.com                                                                                                    |                                                                                                    |                                                  |
| 5する情報は、アカウントオー<br>シーに従って使用・共有できま<br>登録                                        | <del>・</del> ー およびホストと共有され<br>とす。                                                                                                    | ます。アカウントオーナーと                                                                                                    | ホストは、その情報を規約とプ<br>メー                                                                                                    | <b>、</b><br>-ルアドレス                                                                                                    | <u>を2回入力</u>                                     |
| 'ウンロード<br>- ディングクライブント<br>en Boren 25 イブント                                    | 東東語<br>1883-793 544<br>中 - 5 - 5 - 5 - 5 - 5 - 1 - 1 - 1 - 1 - 1                                                                                                    | 学ポート<br>Zoomをテストする<br>アカウントページ                                                                                                    | #B<br>8+B •                                                                                                    |                                                                                                    |                                                  |
| on hoom シフトローラ<br>うつず記録機能<br>Nook プラダイン<br>Yook プラゾイン<br>Yook(アプリ<br>Yook(アプリ | 2010年1月1日<br>1997年1月<br>1997年1月<br>1997<br>1997<br>1997<br>1997<br>1997<br>1997<br>1997<br>19 |                                                                                                    | し、送信オ                                                                                                    | 、タンを押す                                                                                                    |                                                  |
|                                                                               | ◆和3年度日本集県学会校専<br>2021年9月11日 12:00 PM 2<br>プ<br>ノス*<br>Ia@fishdisease.c<br>たする情報は、アカウントオ<br>ンーに従って使用・共有できる<br>登録                                                                                                    | <ul> <li>◆和3年度日本集明学会教学大会</li> <li>2021年9月11日 12:00 PM 大阪、札幌、東京</li> <li>ジ</li> <li>ジ</li> <li>スペ</li> <li>1a@fishdisease.com</li> </ul> たまる奇簡相は、アカウントオーナーおよびホストと共有され<br>レーに従って使用・共有できます。 登録 ウンロード フンロード フンロード | *#03年度日本集集学会教事大会       2021年9月11日 12:00 PM 大阪、毛県、東京       ダ     エドワジエラ       ダ     エドワジエラ       スペ     メールアドレスを用入か       1a@fishdisease.com     etarda@fishdi       たちる情報は、アカウントオーナーおよびホストと共有されます。アカウントオーナーと     レーレに従って使用・共有できます。       登録     マンロード     アポート       フンロード     アメングラッイアント     148779.54       マンロード     アメングラッイアント     148779.54       マンロード     アメングラッイアント     2014年70.54       マンロード     アメングラッイント     アカウントオーナーと       ウンロード     アメングラッイアント     2014年70.54       ウンロード     アメングラッイント     アカウントオーナー       ウンロード     アカウントオーナー     2015年70.54       ウンロード     アメングラッイアント     アカウントオーナー       ウンロード     アンジャーシー     アカウントオーナー       ウンロード     アメングラッイアント     アカウントオーナー       ウンロード     アメングラット     アカウントオーナー       ウスロード     アメングラット     アカウントオー       ウンロード     アメングラット     アカウントオー       ウンロード     アメングラット     アカウント       ウンロード     アメングラッシュー     アカウント       ウンロード     アメングラッシュー     アカウント       ウンロート     アメングラッシュー     アカウント       ウンロート     アメングラッシュー     アカウント       ウンロート     アメングラッシュー     アカウント       ウンロート     アメングラッシュー | 中和14年度日本条件学会教学大会       2021年9月11日 1200 PM 大阪、永県、東京       ダ     エドワジエラ       メールアドレスを用入か       ta@fishdisease.com       ta@fishdisease.com       tr>     ta@fishdisease.com       tr>     tr>     ta@fishdisease.com       tr>     tr>     ta@fishdisease.com       tr>     tr> <tdtr>     tr&gt;     tr&gt;     <tdtr>     tr&gt;</tdtr></tdtr> | *#3+# 型目 # 型 # * * * * * * * * * * * * * * * * * |

4) 登録を押すと以下のページが現れる。現れたURLを記録しておき、大会当日、自身のブラウザー からアクセスすれば参加できる。同じURLが、登録したメールアドレスにも送信される。

|                                                                                                    |                                                                                                    | ミーティング登録が承                                                          | 認されました                                                                                                    |                                       |  |  |  |  |
|----------------------------------------------------------------------------------------------------|----------------------------------------------------------------------------------------------------|---------------------------------------------------------------------|----------------------------------------------------------------------------------------------------|---------------------------------------|--|--|--|--|
| P E                                                                                                    | ック 令和3年度日本魚病学会                                                                                              | 快季大会                                                                |                                                                                                    |                                       |  |  |  |  |
| 時刻                                                                                                    | 2021年9月11日 12:00 P                                                                                          | 2021年9月11日 12:00 PM 大阪、札幌、東京<br>カレンダーに追加。                           |                                                                                                    |                                       |  |  |  |  |
| ミー・グロ                                                                                                    | ミーティン<br>グD:                                                                                                |                                                                     |                                                                                                    |                                       |  |  |  |  |
| 3-                                                                                                    | ミーティングに参加するには                                                                                               |                                                                     |                                                                                                    |                                       |  |  |  |  |
| PC,                                                                                                    | PC、Mac、iPad、iPhone、Androidデバイスから参加できます:                                                                     |                                                                     |                                                                                                    |                                       |  |  |  |  |
| このURLをクリックして参加してください。                                                                                              |                                                                                                    |                                                                     |                                                                                                    |                                       |  |  |  |  |
| この登録をキャンセルするには<br>登録はいつでもキャンセルできます。                                                                                |                                                                                                    |                                                                     |                                                                                                    |                                       |  |  |  |  |
|                                                                                                    | 大会                                                                                                    | 当日は、ここ                                                              | に表示される                                                                                                    | るURLから参加する。                           |  |  |  |  |
|                                                                                                    |                                                                                                    |                                                                     |                                                                                                    |                                       |  |  |  |  |
| ₩.R.                                                                                                    | ダウンロード                                                                                                    | 常業担当                                                                | <b>9</b> #−ト                                                                                                    | <b>1</b> 2                            |  |  |  |  |
| Zoem プログ<br>お客様の声<br>弊社のチーム<br>ポ川技術<br>インテグレーション<br>パートナー<br>投資企業<br>プレス<br>メディアキット<br>How to Video<br>開発者プラットフォーム | ミーディングクライアント<br>Zoom Room フントローラ<br>プラウザは送機能<br>Oxido& プラゲイン<br>Phone/Pad アプリ<br>Androidアプリ<br>Zoom/(ーチャル背景 | 1.880.797.9660<br>セールスへの問い合わせ<br>プランと価格<br>デモリクエスト<br>ウェビナーとイベントリスト | 200mをデストする<br>アカウントページ<br>サポートセンター<br>ライブトレーニング<br>フィードパック<br>お問い合わせ<br>アライバシッ、セキュリ<br>ディ、リーガルパリシー、単<br>代奴隷法トランスペプレン<br>シー・ステートメント | BAB -<br>#R<br>B#⊓¥ -<br>∭ in ¥ ■ f © |  |  |  |  |
| Copyright ©2021 Zoon Video Communications, Inc. All rights reserved. 最約   プライバシー   トラストセンター   族令類守(コンプライアンス)       |                                                                                                    |                                                                     |                                                                                                    |                                       |  |  |  |  |

ご不明な点がありましたら、大会事務局にまでお問い合わせください。

大会事務局:北海道大学大学院水産科学研究院

## TEL: 0138-40-8898

E-mail: fishpath@fish.hokudai.ac.jp